## Holt McDougal Math

Online Math Textbook Teacher Directions for Grades 6<sup>th</sup>, 7<sup>th</sup>, and 8<sup>th</sup>

Teachers will need to follow these directions to setup their class and give parents access to our online textbook.

Go to <u>http://my.hrw.com</u> Click "Register" to setup your account.. You need to have your teacher manual with you to setup your account.

| Welcome to Holt McDougal Online!                                    |
|---------------------------------------------------------------------|
| I am already registered:                                            |
| Username:                                                           |
| Password:                                                           |
| Log In                                                              |
| Forgot your username or passy ord?                                  |
| I am a New User and need to register or a program.                  |
| Register                                                            |
| I am an Evaluator with a sample word and need to preview a program. |
| Preview                                                             |

Register as a "Teacher" and use the Teacher's Edition ISBN#. The ISBN# can be found above the bar code. Then click "Register".

| Online Registration                                                                                                    |  |  |  |  |
|----------------------------------------------------------------------------------------------------|--|--|--|--|
| Welcome to Holt McDougal Online Registration                                                                                                    |  |  |  |  |
| Holt McDougal Online provides access to online books, assessments,<br>and resources for students and teachers. You can register for the materials<br>if you meet one of the following conditions. |  |  |  |  |
| <ol> <li>Your district or school adopted a Holt McDougal program and requested<br/>online products as part or your gratis package.</li> </ol>                                                     |  |  |  |  |
| <ol> <li>Your district, school or you individually have purphased<br/>a subscription to an online product.</li> </ol>                                                                             |  |  |  |  |
| Please select:                                                                                                    |  |  |  |  |
| I am registering as a Teacher                                                                                                    |  |  |  |  |
| I am registering with a(n):<br>Teacher's Edition [ISBN]                                                                                                    |  |  |  |  |
| Register                                                                                                    |  |  |  |  |

| Те                                                                                | eacher Registra                                                                                                    | ation                                                                                                    |  |  |
|-----------------------------------------------------------------------------------|----------------------------------------------------------------------------------------------------|----------------------------------------------------------------------------------------------------|--|--|
| IMPORTANT NOTE: You must have a Holt McDougal Teacher's Edition ISBN to register. |                                                                                                    |                                                                                                    |  |  |
| Please provide the following information:                                         |                                                                                                    |                                                                                                    |  |  |
|                                                                                   | Fields marked with an * are required.                                                                                                    |                                                                                                    |  |  |
| Title:                                                                            | Mrs. 🛊                                                                                                    |                                                                                                    |  |  |
| *First Name:                                                                      | Nicole                                                                                                    |                                                                                                    |  |  |
| Middle Initial:                                                                   |                                                                                                    |                                                                                                    |  |  |
| *Last Name:                                                                       | Presley                                                                                                    |                                                                                                    |  |  |
| *E-mail Address:                                                                  | nicole.presley@rcstn.net                                                                                                    |                                                                                                    |  |  |
| (Yo<br>•Schod Zip Code:<br>•Use Name:<br>•Password<br>•Retype Password            | ur E-mail Address is required fi<br>I would like to receive notifica<br>teaching tips, and product info<br>37172<br>presleyn1<br><br>✓ I have read and accept th<br>I have read and accept th<br>Continue | or technical support only.)<br>tion of Web site events,<br>ormation via e-mail.<br>(5 character minimum)<br>(5 character minimum)<br>(5 character minimum)<br>ne <b>Terms of Use</b><br>ne <b>Privacy Policy</b> |  |  |

Complete the information on this screen and click "Continue".

Enter your school and the ISBN# from your Teacher's Edition. Then click "Next".

| Sch           | ool and ISBN Registration                                  |
|---------------|------------------------------------------------------------|
| Please choose | your school and then enter an ISBN of a Teacher's Edition. |
|               | Fields marked with an * are required.                      |
| *School:      | Springfield Middle School                                  |
|               | HELP! My school is not listed.                             |
|               | Register a Teacher's Edition ISBN                          |

| Houghton                                         |                                                               |                                                    | Hom                                                | e Help Log Out                      |
|--------------------------------------------------|---------------------------------------------------------------|----------------------------------------------------|----------------------------------------------------|-------------------------------------|
| Mifflin<br>Harcourt                              |                                                               | McDuingi                                           |                                                    |                                     |
| Weber                                            |                                                               |                                                    |                                                    | Learning Management                 |
| Nicole Presley                                   |                                                               | My Subscription                                    | S                                                  | Center                              |
| My Account<br>Update My Registration             | A anti-sussiliz                                               |                                                    |                                                    | Classes and Students                |
| Register Another                                 | TO SEA                                                        |                                                    |                                                    | ADD A CLASS                         |
| ISBN or Key Code:                                |                                                               |                                                    | Go to the Online Textbook                          | ADD STUDENTS<br>VIEW A CLASS ROSTER |
| Learn More                                       |                                                               | Course 1 Bromier Edition Onlin                     |                                                    | EDIT A CLASS                        |
| Technical Support Information:                   | Holt McDougar rennessee                                       | Course 1 Premier Edition Online                    | e                                                  | EDIT COMMENTING<br>PRIVILEGES       |
| (800) 323-9239<br>7 a.m. to 10 p.m., Mon-Fri CST |                                                               |                                                    |                                                    | DELETE A CLASS<br>DELETE STUDENTS   |
| Web Support                                      |                                                               |                                                    |                                                    | Assignments                         |
| E-mail Support                                   |                                                               |                                                    |                                                    | HOW TO USE                          |
| WebChecker                                       |                                                               |                                                    |                                                    | ASSIGNMENTS                         |
| Webchecker                                       |                                                               |                                                    |                                                    |                                     |
|                                                  |                                                               |                                                    |                                                    |                                     |
|                                                  | To add a new class, en<br>as other characters<br>•Class Name: | ter your class name<br>will produce errors<br>Math | e. Use only letters, num<br>. Items marked with an | bars, and spaces<br>are required.   |
|                                                  |                                                               |                                                    |                                                    |                                     |
|                                                  | *Period:                                                      | 1                                                  |                                                    |                                     |
|                                                  | *Grade Level:                                                 | Grade 6                                            | \$                                                 |                                     |
|                                                  | Description:                                                  |                                                    |                                                    |                                     |
|                                                  |                                                               |                                                    |                                                    |                                     |
|                                                  |                                                               |                                                    |                                                    |                                     |
| Please check th                                  | e program or product th                                       | at you would like to                               | a sociate with the clas                            | ss you are creating:                |
| Holt McDougal Ter                                | nnessee Course 1 Prem                                         | ier Edition Onling                                 |                                                    |                                     |
| _                                                |                                                               |                                                    |                                                    |                                     |
|                                                  |                                                               | Add                                                | Cancel                                             |                                     |

Add students to your class. You can manually add them by selecting the number of students, then filling in their information at the bottom.

|                                         | Add Students                                                                                                    |                                                                          |
|-----------------------------------------|----------------------------------------------------------------------------------------------------|--------------------------------------------------------------------------|
|                                         | To allow students to have the same User Name and Password for all Holt programs, click the <b>One Log In/Password</b> button below.                                                                       |                                                                          |
|                                         | Otherwise, select the number of students that you wish to for your class from the drop-down menu: *Number of Students: 1;                                                                                 |                                                                          |
|                                         | Optional No Child Left Behind (NCLB) Subgroup Settings: If you would<br>like to add optional NCLB Settings as you add students to your class, click<br>the Add NCLB Settings Now button below. Learn More |                                                                          |
|                                         | Edit a Student Record at a later date.                                                                                                    |                                                                          |
|                                         | Fields with an * are required.                                                                                                    |                                                                          |
|                                         | Class:1 - Math                                                                                                    |                                                                          |
|                                         |                                                                                                    |                                                                          |
|                                         | *First Name M.I. Last Name Student ID                                                                                                    |                                                                          |
|                                         |                                                                                                    |                                                                          |
|                                         | Add Cancel                                                                                                    |                                                                          |
|                                         |                                                                                                    |                                                                          |
| Click "View a Cla                       | ss Roster" 🝆                                                                                                    |                                                                          |
|                                         | 35 105101                                                                                                    |                                                                          |
|                                         | nome                                                                                                    |                                                                          |
| Mifflin                                 | Holt Mck yugal                                                                                                    |                                                                          |
| Harcourt                                | ninz                                                                                                    |                                                                          |
| Welcome<br>Nicole Presley<br>My Account | My Subscriptions                                                                                                    | Learning Management<br>Center                                            |
| Update My Registration<br>Information   | Mathematics                                                                                                    | HOW TO USE                                                               |
| Register Another<br>ISBN or Key Code:   | Go to the Online Textbook                                                                                                    | ADD A CLASS<br>ADD STUDENTS<br>VIEW A CLASS ROSTER                       |
| Submit<br>Learn More                    |                                                                                                    | EDIT A CLASS                                                             |
| Technical Support Information:          | Holt McDougal Tennessee Course 1 Premier Edition Online                                                                                                    | EDIT A STUDENT RECORD<br>EDIT COMMENTING<br>PRIVILEGES<br>DELETE A CLASS |
| 7 a.m. to 10 p.m., Mon-Fri CST          |                                                                                                    | DELETE STUDENTS                                                          |
| E-mail Support                          |                                                                                                    | Assignments                                                              |
| Product Information                     |                                                                                                    | HOW TO USE<br>ASSIGNMENTS                                                |
| 四<br>WebChecker                         |                                                                                                    |                                                                          |
|                                         |                                                                                                    |                                                                          |

This gives you a list of usernames and passwords your students will use to logon from home.

| View a Class Roster                |                |             |          |  |
|------------------------------------|----------------|-------------|----------|--|
| Select a class to view the roster. |                |             |          |  |
|                                    | Class: Math, 1 |             | \$       |  |
| 1 - Math                           |                |             |          |  |
| Name                               | Student ID     | Username    | Password |  |
| ABOYTE,<br>MARIA                   |                | maboyte1    | t4u6     |  |
| Actis, Sean                        |                | sactis4     | n8t4x    |  |
| Aguilar, Andy                      |                | aaguilar969 | d3w8r    |  |
| Aguirre, Daniel                    |                | daguirre62  | e3a7     |  |
| Aldrich, Hunter B.                 | 1421771        | haldrich23  | n3j4b    |  |
| Printable Version                  |                |             |          |  |

Below is a sample letter that could be used to communicate this information to parents.

## Math 6<sup>th</sup>, 7<sup>th</sup>, and 8<sup>th</sup> Grade Textbook Parent Letter

Date: \_\_\_\_\_

Student: \_\_\_\_\_\_

Parents and students can access the full Math textbook online by going to the website below and entering the student's assigned username and password.

http://my.hrw.com

Username: \_\_\_\_\_

Password: